CURSO: EAGS DISCIPLINA: Sistemas de Referência e Informação Geográfica PROFESSOR: MSc. Getúlio Ezequiel da Costa Peixoto Filho

#### Aula Prática 3: Operações Básicas em SIG

**Objetivos:** Realização de operações básicas em ambiente SIG. **Ferramentas de Geoprocessamento Utilizadas:** CARTOGRAFIA e SIG

**Operações Básicas:** Transformação de pontos em linhas e em polígonos. Cálculo de Área e Determinação de Perímetro. Simbologia Básica. Introdução ao QGis - Explorando o QGis.

#### Metodologia

 Na prática 1, exportamos os dados coletados em campo por meio de equipamentos GPS de Navegação. Após exportados os dados para o Programa GPS TrackMaker

, convertemos os dados para os formatos mais usuais dos programas Google Earth (.kml e .kmz) e QGis 3.18 (.shp e suas outras extensões), utilizando o

próprio GPS TrackMaker e o programa QGis 🔝

- 2) Os dados que trabalhamos até o presente momento, tratam-se de Waypoints (pontos), ou seja, não trabalhamos com rotas ou trilhas.
- 3) A primeira etapa dessa prática é, a partir dos Waypoints coletados, gerar uma poligonal (polígono), para a partir dessa poligonal, determinar o perímetro do polígono (em metros) e a área (em metros quadrados). Ressalta-se que para calcular o perímetro e a área de uma determinada área, a base que está sendo trabalhada precisa estar em coordenadas UTM (métricas).
- Antes de gerar a poligonal e realizar os cálculos acima mencionados, é fundamental apresentar alguns comandos, menus e funcionalidades básicas do QGis;
- 5) Ao abrir o Qgis, será visualizada a tela abaixo, onde você (usuário) poderá abrir um projeto recente, já existente, ou começar um novo projeto. É claro que nós ainda não salvamos/ criamos nosso próprio projeto, portanto não teremos como abrir um já existente. Na medida que formos dando sequência em nossa prática, poderemos, na verdade, deveremos salvar o nosso

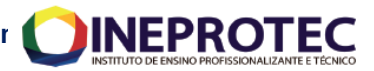

projeto. **Me lembrem, caso eu esqueça de ensinar para** vocês como salvar um projeto. A extensão de projeto no Qgis é no formato (.qgz).

| ude | Nome                                                   |                                                                               | Data de modificaç  | Tipo          | Tamanho  |
|-----|--------------------------------------------------------|-------------------------------------------------------------------------------|--------------------|---------------|----------|
|     | Curvas.dbf                                             |                                                                               | 24/03/2020 15:43   | Arquivo DBF   | 118 KI   |
|     | Curvas.prj                                             |                                                                               | 24/03/2020 15:43   | Arquivo PRJ   | 1 KE     |
|     | Curvas.sbn                                             |                                                                               | 24/03/2020 15:43   | Arquivo SBN   | 9 KI     |
|     | Curvas.sbx                                             |                                                                               | 24/03/2020 15:43   | Arquivo SBX   | 1 KI     |
|     | Curvas.shp                                             |                                                                               | 24/03/2020 15:44   | Arquivo SHP   | 3.832 KE |
|     | 🔮 Curvas.shp                                           |                                                                               | 24/03/2020 15:43   | Documento XML | 2 KE     |
|     | Curvas.shx                                             |                                                                               | 24/03/2020 15:43   | Arquivo SHX   | 7 KE     |
|     | 💽 Curvas                                               |                                                                               | 06/10/2021 14:30   | QGIS Project  | 6 KI     |
|     | Tipo de<br>arquivo:<br>Abre com:<br>Local:<br>Tamanho: | QGIS Project (.qgz) QGIS qgis E:\Dados_para_Praticas\Cu 5,11 KB (5.235 bytes) | Alterar            |               |          |
|     | Tamanho em<br>disco:                                   | 8,00 KB (8.192 bytes)                                                         |                    |               |          |
|     | Criado em:                                             | Hoje, 6 de outubro de 2021                                                    | l, 2 minutos atrás |               |          |
|     | Modificado<br>em:                                      | Hoje, 6 de outubro de 2021                                                    | l, 2 minutos atrás |               |          |
|     | Acessado em:                                           | Hoje, 6 de outubro de 2021                                                    | L .                |               |          |
|     | Atributos:                                             | Somente leitura Ocu                                                           | lto Avançados      |               |          |
|     |                                                        |                                                                               |                    |               |          |

Figura - Nesta figura é possível observar diversos formatos de arquivos ".dbf", ".shp", ".mxd". Ao clicar com o botão direito sobre o arquivo "Curvas", escolhendo a opção "Propriedades" foi possível verificar a extensão deste.

6) Como não temos um projeto, podemos clicar em "Novo Projeto Vazio" na tela inicial do QGis, ou, em "Projeto" → "Novo".

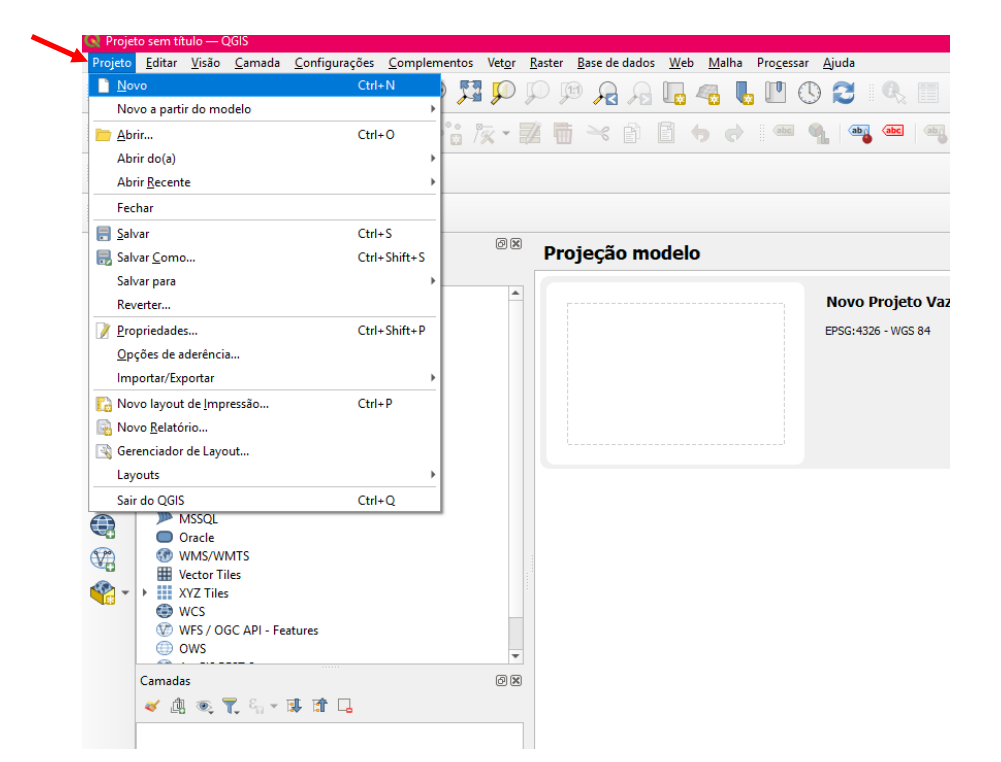

7) Na tela principal do QGis, vocês visualizaram uma aba chamada "Navegador", no canto superior esquerdo. Essa permite que visualizemos os nossos layers (nossos "shapefiles") de diversas formas. Cliquem com o mouse em cima das pastas com os arquivos para acessa-los. Para abrir, é só "arrastar" o arquivo para o painel, ou, após selecionar o layer, clicar em "adicionar

camadas selecionadas" 🕒 no canto superior esquerdo, abaixo de "Navegador".

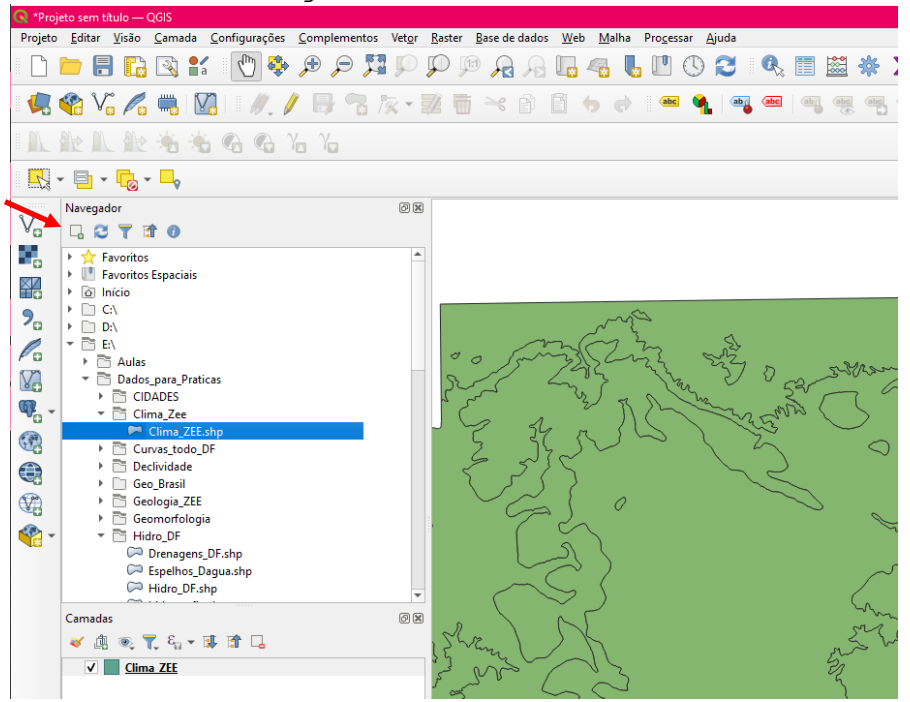

**Disciplina:** Sistemas de Referência e Informação Geográfica **Professor:** MSc. Getúlio Ezequiel da Costa Peixoto Filho

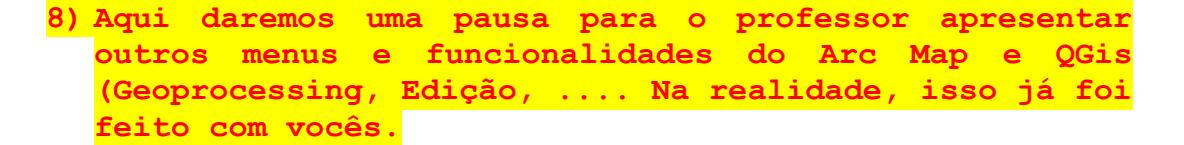

- 9) Após apresentadas os outros menus e funcionalidades, vocês já sabem como abrir layers!
  - a. Vocês deverão abrir os layers (GPS-Nikolas-Alan-Jones (pasta Arquivos\_SHP\_Pratica\_3); vias\_df\_siturb; hidrografia; DF\_RAS; Espelhos\_Dagua; pedolo; geomorfologia\_DF. Parte dos layers estão disponíveis na pasta Aula Prática 2.
  - b. Ao tentar abrir os layers, a partir do ícone

"adicionar camadas selecionadas" , vocês podem não visualizar onde os seus layers encontram-se salvos. Isso ocorre devido ao fato da pasta onde se localizam os arquivos a serem abertos, não estar conectada. Para conectar essas pastas, deve-se clicar com o botão direito sobre o layer e selecionar "Propriedades da camada"; O próximo passo é procurar onde os arquivos (dados) encontram-se salvos e conectar a pasta ou as pastas em que estes se encontram;

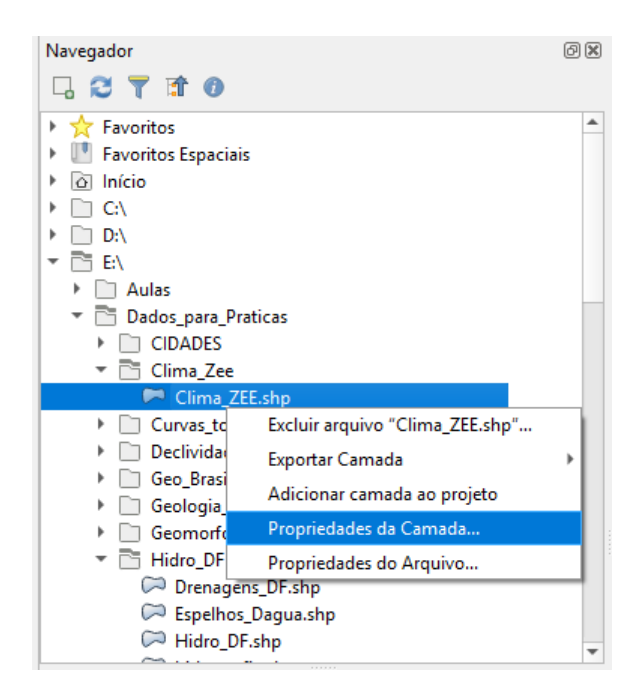

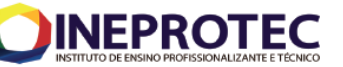

| ( | Rropriedade                                                                                                  | s da Camada                                                                                                    |         | × |
|---|----------------------------------------------------------------------------------------------------|----------------------------------------------------------------------------------------------------|---------|---|
|   | Metadados                                                                                                    | Pré visualização Atributos                                                                                                    |         |   |
|   | Informaçã                                                                                                    | io do provedor                                                                                                    |         | - |
|   | Nome<br>Caminho<br>Armazena<br>Comentár<br>Codificaçã<br>Geometria<br>SRC<br>Extensão<br>Unidade<br>Contagen | Clima ZEE.sho<br>E\Dados para Praticas\Clima Zee\Clima ZEE.shp<br>ento<br>ESRI Shapefile<br>io<br>ISO-8859-1<br>Polygon (MultiPolygon)<br>EPSG:31983 - SIRGAS 2000 / UTM zone 235 - Projetado<br>148009.0833974239067174,8222742.9677438298240304<br>253026.8528115827066358,8284850.1080855969339605<br>metros<br>43 | ↓:<br>} | _ |
|   | Identifica                                                                                                   | ção                                                                                                    |         |   |
|   | ldentifier<br>Parent Ide<br>Title<br>Type<br>Language                                                        | ntifier<br>dataset                                                                                                    |         | ~ |
|   |                                                                                                    |                                                                                                    | Close   |   |

- c. Vocês poderão utilizar de outros layers (Disponibilizados na Pasta Dados Gerais) e realizar outras operações. Vamos utilizar nosso espírito de pesquisador!!!
- d. Após abrir os layers (dados) vocês terão uma visualização parecida com a apresentada abaixo. Parecida, pois a visualização dependerá da disposição (ordem) em que os seus layers se encontram. Movimentem os layers, ative e desative alguns е verifiquem como se comporta а visualização.
- e.Com relação à operação anterior, o que vocês podem afirmar? **Apresente uma breve descrição no relatório!**

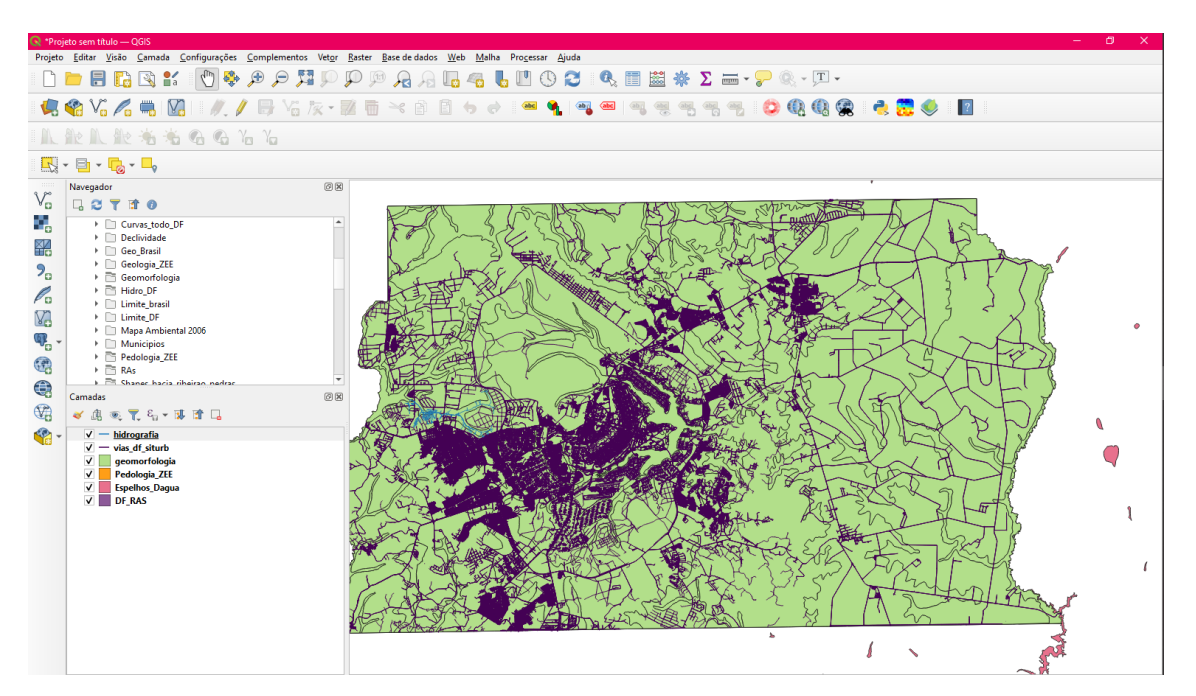

**Disciplina:** Sistemas de Referência e Informação Geográfica **Professor:** MSc. Getúlio Ezequiel da Costa Peixoto Filho

- 10) Agora vamos aprender como verificar as características/ propriedades dos layers/dados que estão sendo utilizados:
- 11) Clique com o botão direito, em cima do layer "GPS-Nicolas-Alan-Jon" e cliquem em "Propriedades" ou "Properties". Observe que serão abertas diversas abas:

| Q        | Propriedades da camac      | da — GPS-Nikolas-Alan-Jones — fonte X                                                                                                    |
|----------|----------------------------|----------------------------------------------------------------------------------------------------|
| Q        |                            | ▼ Opções                                                                                                    |
| i        | Informação                 | Nome da camada GPS-Nikolas-Alan-Jones apresentar como GPS-Nikolas-Alan-Jones                                                                                                    |
| 2        | fonte                      | Codificação da fonte de dados UTF-8 💌                                                                                                    |
| ~        | Simbologia                 | Assigned Coordinate Reference System (CRS)                                                                                                    |
| abc      | Rótulos                    | EPSG:4326 - WGS 84 🔹 👻                                                                                                    |
| abc      | Máscaras                   | Changing this option does not modify the original data source or perform any reprojection of features. Rather, it<br>can be used to override the layer's CRS within this project if it could not be detected or has been incorrectly<br>detected. |
| <b>%</b> | Visualização 3D            | The Processing "Reproject Layer" tool should be used to reproject features and permanently change a data source's CRS.                                                                                                    |
| ۴.       | Diagramas                  | ▼ Geometry                                                                                                    |
|          | Campos                     | Existe índice espadal Atualizar extensão                                                                                                    |
| =        | Formulário de<br>Atributos | Filtragem de feição do provedor                                                                                                    |
| •◀       | Uniões                     |                                                                                                    |
| 5        | Armazenamento<br>Auxiliar  |                                                                                                    |
| ్లం      | Ações                      |                                                                                                    |
| <b>,</b> | Tela                       |                                                                                                    |
| Ý        | Renderização               |                                                                                                    |
| ٩        | Temporal                   |                                                                                                    |
| 3        | Variáveis                  |                                                                                                    |
| 2        | Metadados                  |                                                                                                    |
| •        | Dependências               |                                                                                                    |
| ÷        | Legenda                    |                                                                                                    |
|          | QGIS Server                | Ferramenta de consulta                                                                                                    |
| 1        | Digitalização              | Estilo                                                                                                    |

- a. Na aba "Fonte", é possível verificar o nome do layer e alterá-lo (Nome da camada), caso se faça necessário e ainda visualizar e alterar a descrição do layer (fazer alguns comentários sobre);
- b. Na aba "Informação" é possível verificar as principais características do dado avaliado (fazer alguns comentários sobre);
- c. Na aba "Simbologia", dentre outras características e funcionalidades, é possível deixar um layer mais ou menos transparente usando a "opacidade";
- d. A aba "Simbologia", assim como as abas "Fonte" e "Rótulos" são as mais utilizadas. Esta aba merecer ser tratada num item a parte;
- e. A aba "Rótulos" será trabalhada em conjunto com a aba "Simbologia";

**Disciplina:** Sistemas de Referência e Informação Geográfica **Professor:** MSc. Getúlio Ezequiel da Costa Peixoto Filho

- 12) **Com relação á simbolização,** aprenderemos nessa prática elementos básicos de simbolização.
  - a. Na janela "Camadas", clique com o botão esquerdo do mouse no símbolo do layer "GPS-Nikolas-Alan-Jones", abra as Propriedades e em "Simbologia" mude para cor vermelha "Mars Red" e altere a simbolização para um triângulo, com o tamanho 14 (note que o tamanho do símbolo e a cor escolhida, se uma cor mais ou menos "quente", dependerá da evidência que se quer dar ao dado demonstrado. Claro que a escala de visualização do dado deve ser considerada ao se definir o padrão de representação do dado);
  - b. Na janela "Camadas" clique no símbolo do layer "DF\_RAS". Abra as Propriedades e em "Simbologia", em "Outline Color" selecione a cor preta "Black". Deixaremos sem cor de fundo, pois temos outras informações que gostaremos de dar demonstrar outros dados, por exemplo, "Solos\_DF";R Vamos aumentar a espessura das linhas de nosso layer "DF-RAS" para 2 clicando em cima de "Linha Simples". Assim evidenciaremos os limites das Regiões Administrativas - RAS;

  - d. Note os layers que estão ativos, marcados com o símbolo <sup>I</sup>. Note também o limite das RAS na cor preta e com traçado mais largo, bem como as vias no cor cinza e com traçado mais fino;
  - e. Note ainda que os pontos (triângulos vermelhos) não possuem nenhuma descrição "Rótulos";
  - f. Para atribuir e alterar a descrição de uma feição, ou seja, o atributo que será demonstrado, basta clicar na aba "Rótulos" e marcar a caixinha "Rótulos individuais". Note que aparecerá uma descrição dos pontos. Note que em "Valor", você poderá escolher o atributo que será demonstrado. No caso, o atributo que está sendo demonstrado é o atributo "Name". Altere o atributo a ser demonstrado e verifique como ficará!!! Essa e outras funcionalidades poderão variar conforme versão do QGIS. No QGIS 3.20.3 clicar na aba "Rótulos" e marcar a caixinha "Rótulos simples". Note que aparecerá uma descrição dos pontos. Note que atributo servição dos pontos descrição dos pontos e demonstrado e terifição dos pontos e marcar a caixinha "Rótulos simples".
  - g. Demonstre outros atributos em seu projeto!!! Um de cada vez. Apresente uma breve descrição no relatório!

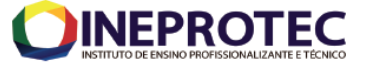

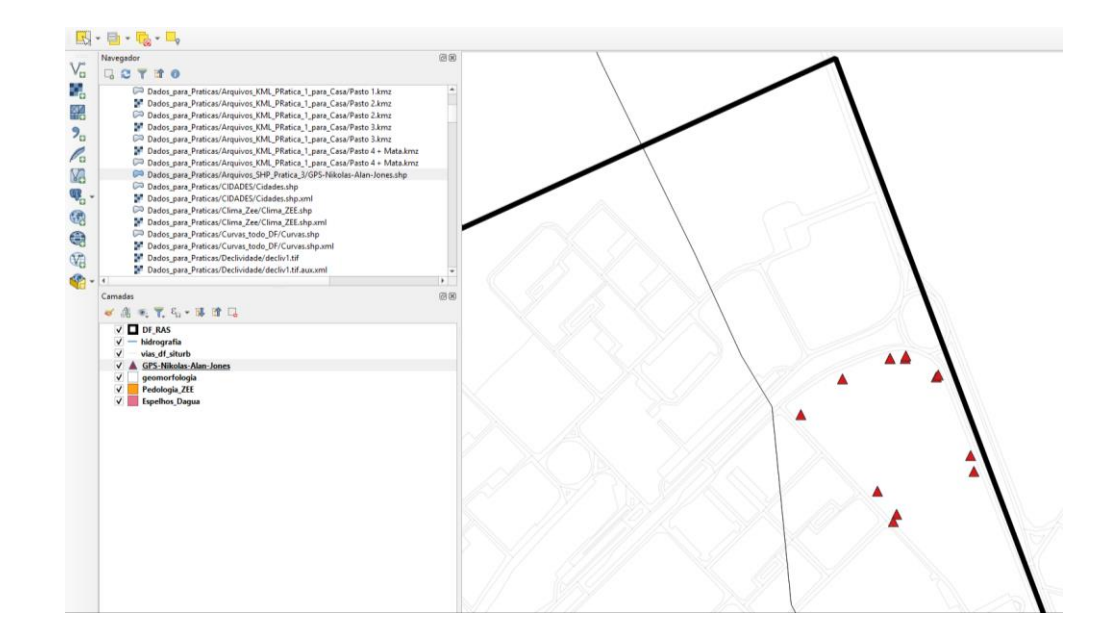

Visualização de feição espaciais, sem os "Rótulos" (atributos)

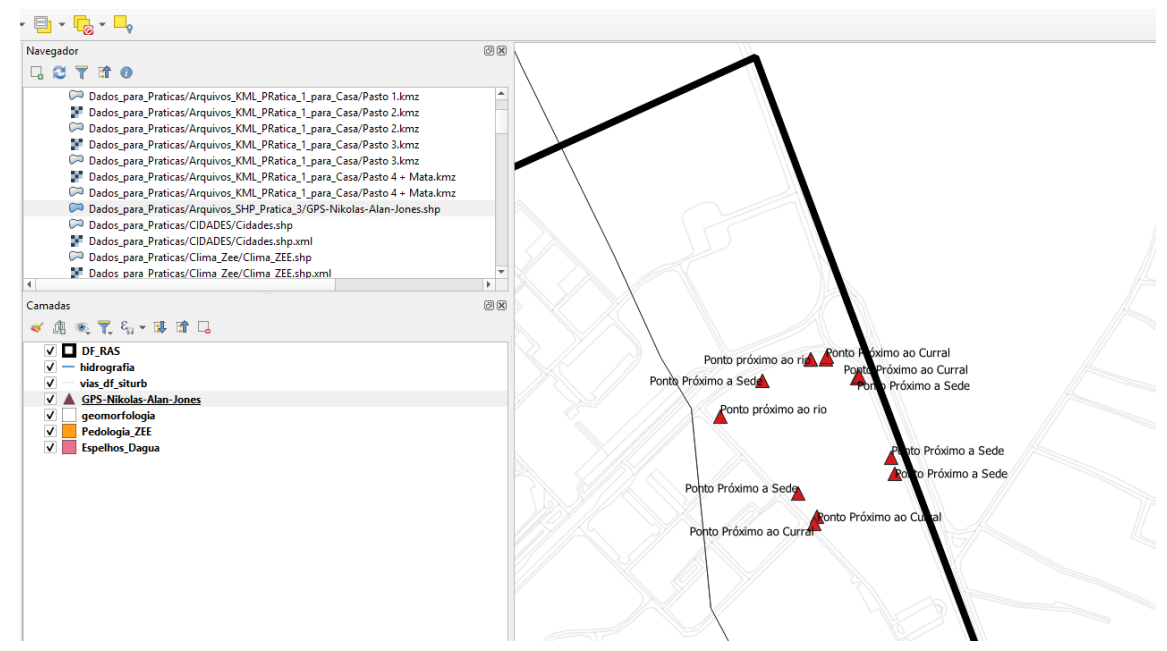

## Visualização de feição espaciais, com os "Rótulos" (atributos)

h. Ainda sobre os atributos de um dado geográfico, vocês têm que entender que todo dado espacial possui uma "geometria espacial" e um conjunto de "atributos" a essa "geometria espacial" vinculados. Ou seja, esses atributos fazem parte de um banco de dados geográficos. Vamos abrir nossa tabela de atributos do layer "GPS-Nikolas-Alan-Jones". Para tanto, basta clicar no ícone

no lado superior direito, ou "F6".

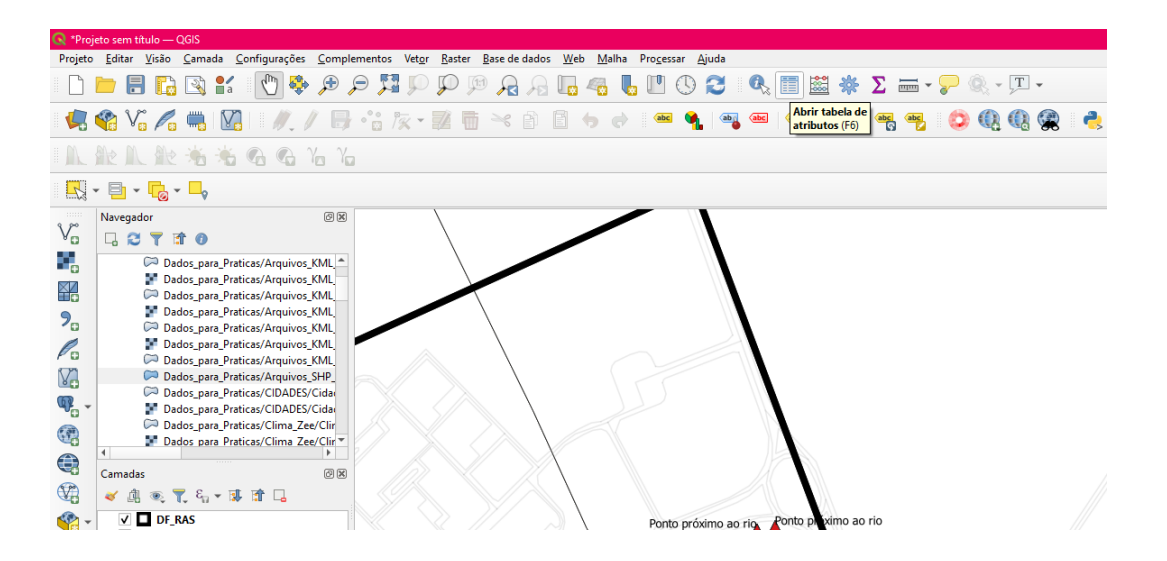

|    | Name | descriptio | timestamp | begin | end 🔺 | altitudeMo | tessellate | extrude | visibility | drawOrder | icon |
|----|------|------------|-----------|-------|-------|------------|------------|---------|------------|-----------|------|
| 1  | 004  | VV01       | NULL      | NULL  | NULL  | NULL       | -1         | 0       | -1         | 0         | NULL |
| 2  | 004  | VV01       | NULL      | NULL  | NULL  | NULL       | -1         | 0       | -1         | 0         | NULL |
| 3  | 005  | VV02       | NULL      | NULL  | NULL  | NULL       | -1         | 0       | -1         | 0         | NULL |
| 4  | 005  | VV02       | NULL      | NULL  | NULL  | NULL       | -1         | 0       | -1         | 0         | NULL |
| 5  | 006  | VV03       | NULL      | NULL  | NULL  | NULL       | -1         | 0       | -1         | 0         | NULL |
| 6  | 006  | VV03       | NULL      | NULL  | NULL  | NULL       | -1         | 0       | -1         | 0         | NULL |
| 7  | 007  | VV04       | NULL      | NULL  | NULL  | NULL       | -1         | 0       | -1         | 0         | NULL |
| 8  | 007  | VV04       | NULL      | NULL  | NULL  | NULL       | -1         | 0       | -1         | 0         | NULL |
| 9  | 008  | VV05       | NULL      | NULL  | NULL  | NULL       | -1         | 0       | -1         | 0         | NULL |
| 10 | 008  | VV05       | NULL      | NULL  | NULL  | NULL       | -1         | 0       | -1         | 0         | NULL |
| 11 | 009  | VV06       | NULL      | NULL  | NULL  | NULL       | -1         | 0       | -1         | 0         | NULL |
| 12 | 009  | VV06       | NULL      | NULL  | NULL  | NULL       | -1         | 0       | -1         | 0         | NULL |
| 13 | 010  | VVFINAL    | NULL      | NULL  | NULL  | NULL       | -1         | 0       | -1         | 0         | NULL |
| 14 | 010  | VVFINAL    | NULL      | NULL  | NULL  | NULL       | -1         | 0       | -1         | 0         | NULL |
| 15 | GET  | NULL       | NULL      | NULL  | NULL  | NULL       | -1         | 0       | -1         | 0         | NULL |
| 16 | GET  | NULL       | NULL      | NULL  | NULL  | NULL       | -1         | 0       | -1         | 0         | NULL |
| 17 | V1   | NULL       | NULL      | NULL  | NULL  | NULL       | -1         | 0       | -1         | 0         | NULL |
| 18 | V1   | NULL       | NULL      | NULL  | NULL  | NULL       | -1         | 0       | -1         | 0         | NULL |
| 19 | V2   | NULL       | NULL      | NULL  | NULL  | NULL       | -1         | 0       | -1         | 0         | NULL |
| 20 | V2   | NULL       | NULL      | NULL  | NULL  | NULL       | -1         | 0       | -1         | 0         | NULL |
| 21 | V3A  | NULL       | NULL      | NULL  | NULL  | NULL       | -1         | 0       | -1         | 0         | NULL |
| 22 | V3A  | NULL       | NULL      | NULL  | NULL  | NULL       | -1         | 0       | -1         | 0         | NULL |

i.Quais são os atributos presentes nessa tabela? Há algum atributo que corresponda às coordenadas geográficas? O que fazer?

j.Com relação à operação anterior, 0 que vocês podem afirmar? Apresente uma breve descrição no relatório!

k. Caso vocês queiram, poderão criar novos campos de atributos, bastando, para tal, clicar no ícone "Alterar modo de edição" e depois "Novo campo" 16 ; Para adicionar um novo atributo, é Disciplina: Sistemas de Referência e Informação Geográfica **Professor:** MSc. Getúlio Ezeguiel da Costa Peixoto Filho

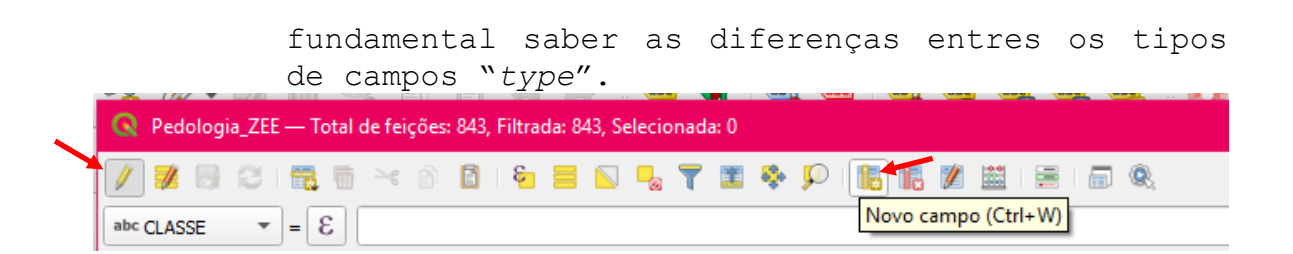

1. Você pode armazenar números em um dos cinco tipos de dados apresentados abaixo:

| Número inteiro (integer)                                   |
|------------------------------------------------------------|
| Número inteiro (inteiro - 64 bit)<br>Número decimal (real) |
| Texto (string)                                             |
| Data<br>OK Cancel                                          |
|                                                            |

- m.Para entender cada uma desses tipos de campo realizar uma pesquisa e apresentar a descrição desses em nosso relatório;
- n. Iremos adicionar um campo chamado de "Descricao" e escolheremos o tipo "Text" e deixaremos um tamanho de 50;

| 🔇 Adicionar Ca   | 🔇 Adicionar Campo |        |  |  |  |  |
|------------------|-------------------|--------|--|--|--|--|
| Nome             | Descrição         |        |  |  |  |  |
| Comentário       |                   |        |  |  |  |  |
| Тіро             | Texto (string)    | •      |  |  |  |  |
| Tipo de provedor | string            |        |  |  |  |  |
| Comprimento      | 50                |        |  |  |  |  |
|                  |                   |        |  |  |  |  |
|                  | ОК                | Cancel |  |  |  |  |

 Note na tabela de atributos onde foi adicionado o novo campo e repare que a este não poderá ser adicionada nenhuma informação. Para tal, precisamos iniciar uma edição.

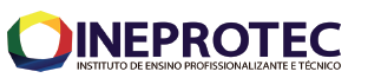

| abc Na | me <b>*</b> = 8 |         |            |           |      |               |                 |                 |      | ▼ Atualizar Tode | os Atualizar | Selecion |
|--------|-----------------|---------|------------|-----------|------|---------------|-----------------|-----------------|------|------------------|--------------|----------|
| 2      | tessellate      | extrude | visibility | drawOrder | icon | Descricao     | Lat             | Long            |      | Descriç          | ão           |          |
|        | -1              | 0       | -1         | 0         | NULL | Ponto próximo | -15,85298300000 | -48,03325200000 | NULL |                  |              |          |
|        | -1              | 0       | -1         | 0         | NULL | Ponto Próximo | -15,85265600000 | -48,03283900000 | NULL |                  |              |          |
|        | -1              | 0       | -1         | 0         | NULL | Ponto Próximo | -15,85246800000 | -48,03222300000 | NULL |                  |              |          |
|        | -1              | 0       | -1         | 0         | NULL | Ponto Próximo | -15,85264700000 | -48,03192300000 | NULL |                  |              |          |
|        | -1              | 0       | -1         | 0         | NULL | Ponto Próximo | -15,85354200000 | -48,03157200000 | NULL |                  |              |          |
|        | -1              | 0       | -1         | 0         | NULL | Ponto Próximo | -15,85393700000 | -48,03232900000 | NULL |                  |              |          |
|        | -1              | 0       | -1         | 0         | NULL | Ponto Próximo | -15,85371600000 | -48,03251200000 | NULL |                  |              |          |
|        | -1              | 0       | -1         | 0         | NULL | Ponto Próximo | -15,85400500000 | -48,03236100000 | NULL |                  |              |          |
|        | -1              | 0       | -1         | 0         | NULL | Ponto Próximo | -15,85339300000 | -48,03160300000 | NULL |                  |              |          |
| )      | -1              | 0       | -1         | 0         | NULL | Ponto Próximo | -15,85263100000 | -48,03190300000 | NULL |                  |              |          |
|        | -1              | 0       | -1         | 0         | NULL | Ponto próximo | -15,85244300000 | -48,03221700000 | NULL |                  |              |          |
| 2      | -1              | 0       | -1         | 0         | NULL | Ponto próximo | -15,85246500000 | -48,03237200000 | NULL |                  |              |          |
|        | -1              | 0       | -1         | 0         | NULL | Ponto próximo | -15,85246500000 | -48,03237200000 | NULL |                  |              |          |
|        | -1              | 0       | -1         | 0         | NULL | NULL          | -15,85246500000 | -48,03237200000 | NULL |                  |              |          |
|        | -1              | 0       | -1         | 0         | NULL | NULL          | -15,85246500000 | -48,03237200000 | NULL |                  |              |          |
|        | -1              | 0       | -1         | 0         | NULL | NULL          | -15,85298300000 | -48,03325200000 | NULL |                  |              |          |
|        | -1              | 0       | -1         | 0         | NULL | NULL          | -15,85265600000 | -48,03283900000 | NULL |                  |              |          |
|        | -1              | 0       | -1         | 0         | NULL | NULL          | -15,85246800000 | -48,03222300000 | NULL |                  |              |          |
|        | -1              | 0       | -1         | 0         | NULL | NULL          | -15.85264700000 | -48.03192300000 | NULL |                  |              |          |
|        | -1              | 0       | -1         | 0         | NULL | NULL          | -15.85354200000 | -48.03157200000 | NULL |                  |              |          |
|        |                 |         |            |           |      |               | .5,05554200000  | .0,00.07200000  |      |                  |              |          |

| <b>Q</b> P | ratica_3_GPS-Nikola     | s-Alan-Jones — To | tal de feições: 30, F | iltrada: 30, Selecion | ada: 0    |               |                 |                 | -                       |                  | ×   |
|------------|-------------------------|-------------------|-----------------------|-----------------------|-----------|---------------|-----------------|-----------------|-------------------------|------------------|-----|
| 1          | 🖉 📑 😂 i 📆 (             | i 🗠 🕅 🚺           | و 📃 🗧 ک               | 🍸 🖀 🌺 🔎               | 16 16 🕅 🛎 |               |                 |                 |                         |                  |     |
| abc Na     | ame 🔻 = 🗵               |                   |                       |                       |           |               |                 |                 | ▼ Atualizar Todos At    | ualizar Selecion | ado |
| 2          | tessellate              | extrude           | visibility            | drawOrder             | icon      | Descricao     | Lat             | Long            | Descrição               |                  | -   |
| 1          | -1                      | 0                 | -1                    | 0                     | NULL      | Ponto próximo | -15,85298300000 | -48,03325200000 | Ponto próximo ao rio    |                  |     |
| 2          | -1                      | 0                 | -1                    | 0                     | NULL      | Ponto Próximo | -15,85265600000 | -48,03283900000 | Ponto próximo a Sede    |                  |     |
| 3          | -1                      | 0                 | -1                    | 0                     | NULL      | Ponto Próximo | -15,85246800000 | -48,03222300000 | Ponto próximo ao Curral |                  |     |
| 4          | -1                      | 0                 | -1                    | 0                     | NULL      | Ponto Próximo | -15,85264700000 | -48,03192300000 | Ponto próximo a Sede    |                  |     |
| 5          | -1                      | 0                 | -1                    | 0                     | NULL      | Ponto Próximo | -15,85354200000 | -48,03157200000 | Ponto próximo a Sede    |                  |     |
| 6          | -1                      | 0                 | -1                    | 0                     | NULL      | Ponto Próximo | -15,85393700000 | -48,03232900000 | Ponto próximo ao Curral |                  |     |
| 7          | -1                      | 0                 | -1                    | 0                     | NULL      | Ponto Próximo | -15,85371600000 | -48,03251200000 | Ponto próximo a Sede    |                  |     |
| 8          | -1                      | 0                 | -1                    | 0                     | NULL      | Ponto Próximo | -15,85400500000 | -48,03236100000 | Ponto próximo ao Curral |                  |     |
| 9          | -1                      | 0                 | -1                    | 0                     | NULL      | Ponto Próximo | -15,85339300000 | -48,03160300000 | Ponto próximo a Sede    |                  |     |
| 10         | -1                      | 0                 | -1                    | 0                     | NULL      | Ponto Próximo | -15,85263100000 | -48,03190300000 | Ponto próximo ao Curral |                  |     |
| 11         | -1                      | 0                 | -1                    | 0                     | NULL      | Ponto próximo | -15,85244300000 | -48,03221700000 | Ponto próximo ao rio    |                  |     |
| 12         | -1                      | 0                 | -1                    | 0                     | NULL      | Ponto próximo | -15,85246500000 | -48,03237200000 | Ponto próximo ao rio    |                  |     |
| 13         | -1                      | 0                 | -1                    | 0                     | NULL      | Ponto próximo | -15,85246500000 | -48,03237200000 | NULL                    |                  |     |
| 14         | -1                      | 0                 | -1                    | 0                     | NULL      | NULL          | -15,85246500000 | -48,03237200000 | NULL                    |                  |     |
| 15         | -1                      | 0                 | -1                    | 0                     | NULL      | NULL          | -15,85246500000 | -48,03237200000 | NULL                    |                  |     |
| 16         | -1                      | 0                 | -1                    | 0                     | NULL      | NULL          | -15,85298300000 | -48,03325200000 | NULL                    |                  |     |
| 17         | -1                      | 0                 | -1                    | 0                     | NULL      | NULL          | -15,85265600000 | -48,03283900000 | NULL                    |                  |     |
| 18         | -1                      | 0                 | -1                    | 0                     | NULL      | NULL          | -15,85246800000 | -48,03222300000 | NULL                    |                  |     |
| 19         | -1                      | 0                 | -1                    | 0                     | NULL      | NULL          | -15,85264700000 | -48,03192300000 | NULL                    |                  |     |
| 20         | -1                      | 0                 | -1                    | 0                     | NULL      | NULL          | -15,85354200000 | -48,03157200000 | NULL                    |                  |     |
| 21         | -1                      | 0                 | -1                    | 0                     | NULL      | NULL          | -15,85393700000 | -48,03232900000 | NULL                    |                  | -   |
| T M        | ostrar todos os feições |                   |                       |                       |           |               |                 |                 |                         | 3                |     |

Nesta tabela foram inseridos: um novo campo e alguns dados na tabela de atributos.

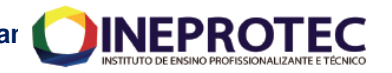

- 13) Com relação à operação anterior, o que vocês afirmar? Apresente uma breve descrição podem no relatório!
- 14) Ainda relação á simbolização, podemos com classificar os dados em um determinado layer (Classificação de Dados). Para tal, usaremos o exemplo do layer "Geomorfologia".
  - a.Marque o layer "Geomorfologia" e dê um zoom em toda área do DF. O que vocês observam quanto às feições espaciais? Dá para distinguir as formas DF? Precisamos fazer de relevo no uma classificação? Após classificar, quais são as formas de relevo do DF?

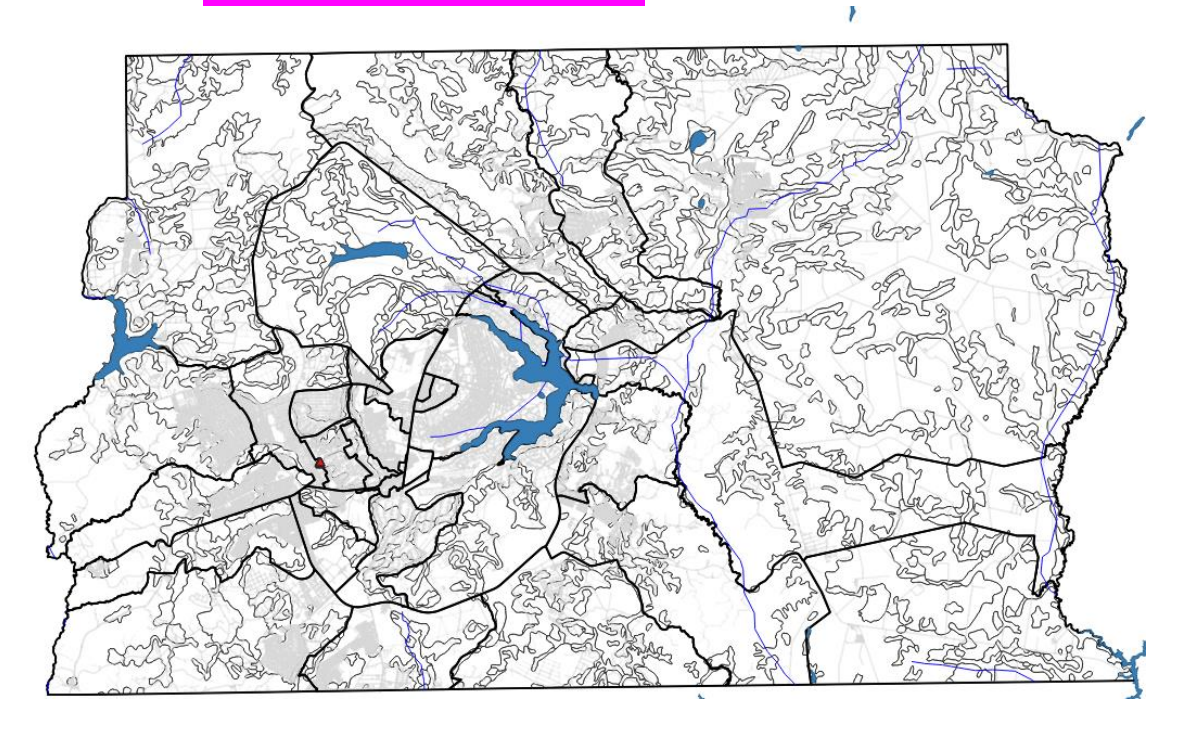

- b. Clique com o botão direito em cima do layer "Geomorfologia" e clique em propriedades;
- c. Clique na aba "Simbologia"
- d. Clique em "Graduado" > Modo "Intervalo igual. e. Para o campo "Valor" selecione "Área".
- f. Clique "apply" > "Ok" e observe os resultados no mapa.
- g.É possível mudar o número de Classes para cinco classes? Como? Apresente os resultados no relatório.

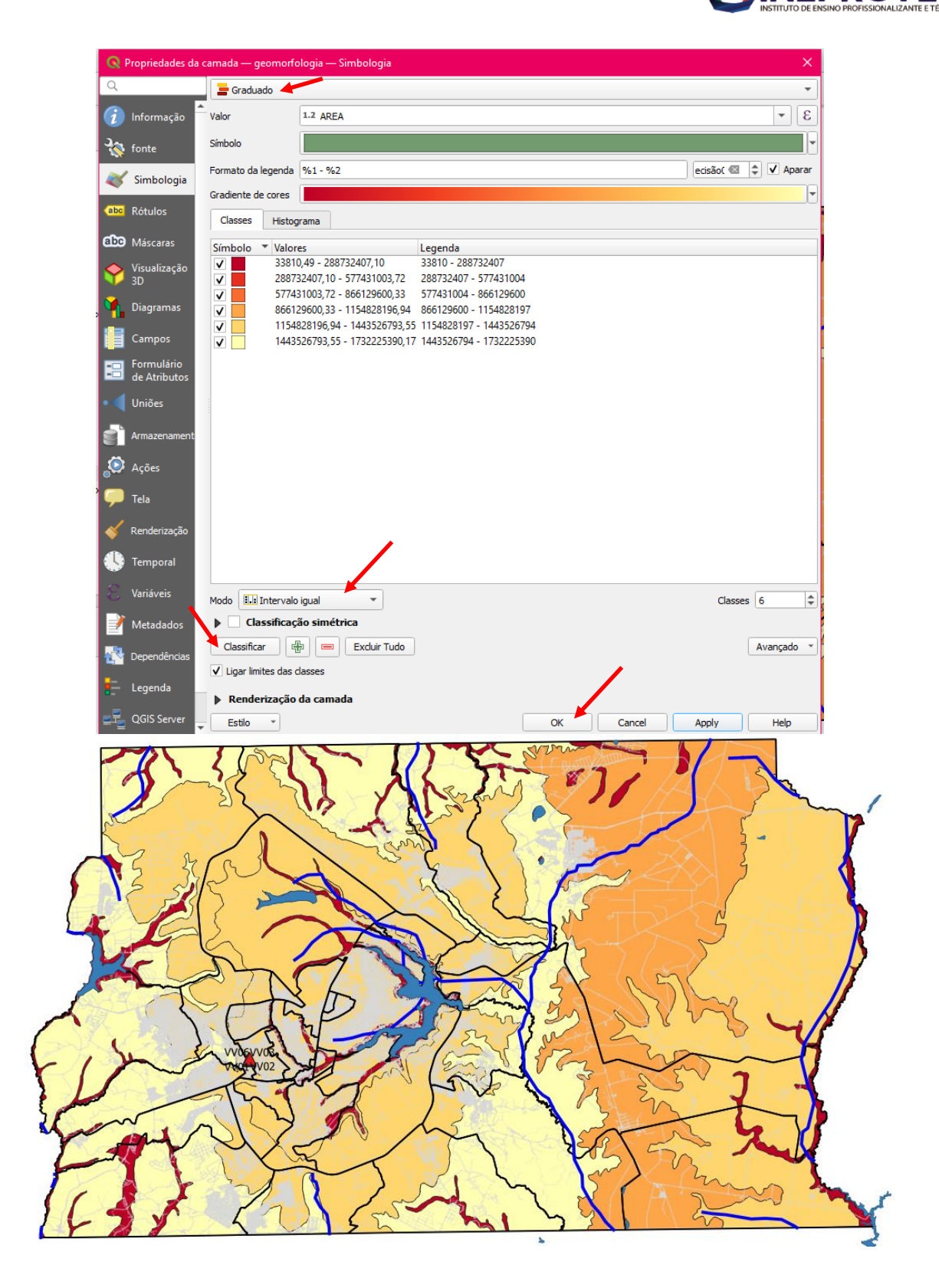

15) relação Com à operação anterior, que vocês 0 podem afirmar? Apresente uma breve descrição no relatório!

16) Ainda com relação á simbolização, podemos classificar os dados de outra forma. **Disciplina:** Sistemas de Referência e Informação Geográfica **Professor:** MSc. Getúlio Ezequiel da Costa Peixoto Filho 13

- a.Clique com o botão direito em cima do layer "Geomorfologia" e clique em propriedades;
- b. Clique na aba "Simbologia"
- c. Na caixa de seleção superior > "Categorizado" >
   "Valor" > opção "Classe";
- d. Clique no comando "Classificar";
- e.Verifique as formas de relevo antes de aplicar. Logo após mande aplicar a operação;
- f. Repare na tabela de conteúdo "Camadas" e no visualizado no "Data View"; O que está diferente do mapa de vocês?
- g. Com relação à operação anterior, o que vocês podem afirmar? Apresente uma breve descrição no relatório!

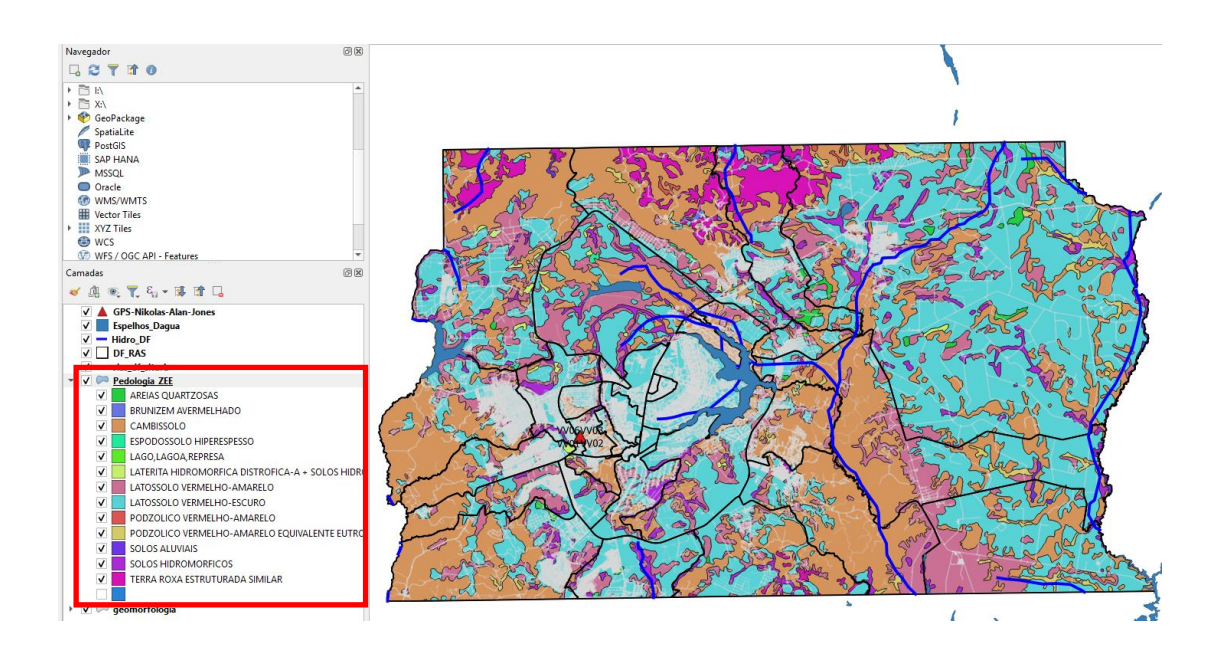

6 X

1 Camadas

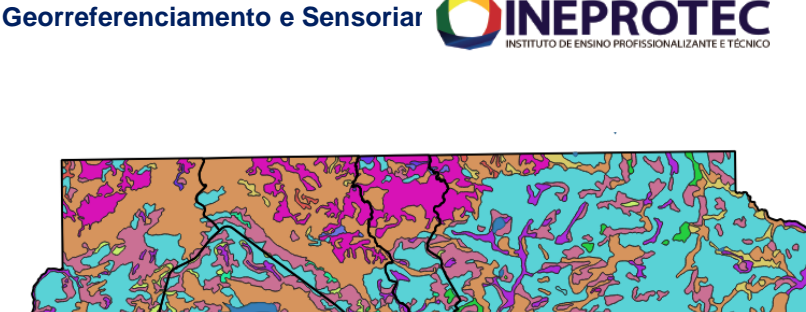

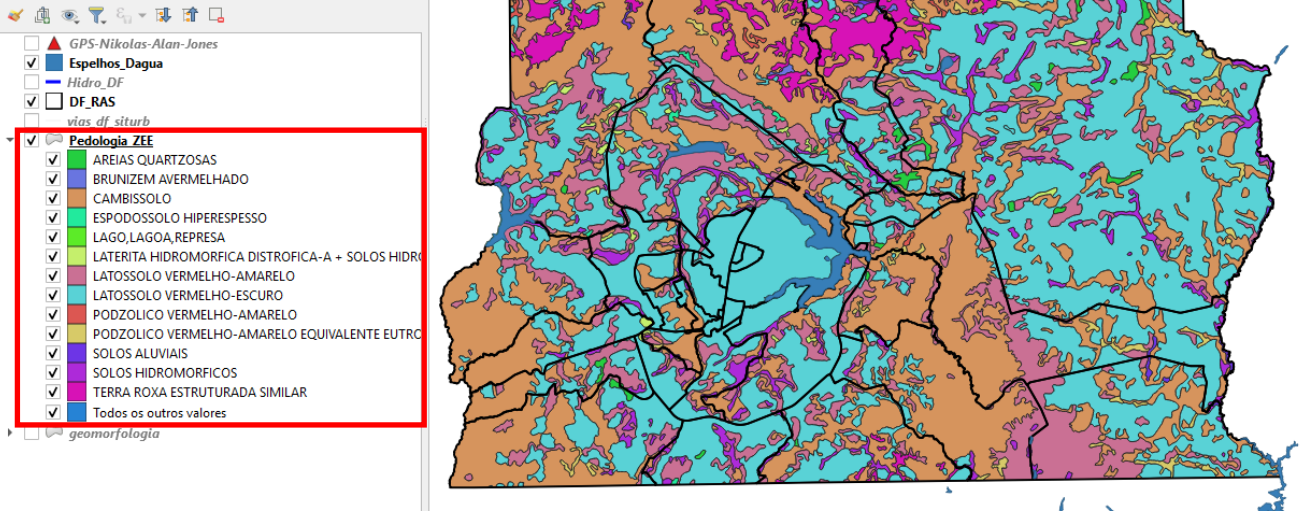

- 17) No item 14, "i", foi feita uma pergunta "Quais são os atributos presentes nessa tabela? Há algum atributo que corresponda às coordenadas geográficas? O que fazer? ";
- 18) Aqora iremos inserir/ calcular as coordenadas geográficas em nossa tabela de atributos;
- 19) Antes precisamos saber qual sistema de coordenada possui nosso layer? A turma pode me dizer como fazer isso?
- O próximo passo seria reprojetar as coordenadasde 20) UMT para Geográfica (caso não estejam em Coordenadas Geográficas). Alguém sabe como fazer?
- Antes, precisamos saber se o Datum e o sistema de 21) coordenadas do projeto é o mesmo da camadas (ou camadas). Vê imagem abaixo.
- Caso não sejam os mesmos (Datum e coordenadas do 22) projeto), deve-se atribuir as coordenadas da camada ao projeto. Clicando com botão direito na camada, depois selecionar "configurar SCR", depois "definir o SCR do Projeto a partir da camada".

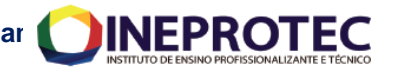

| Projeto <u>E</u> ditar <u>Exibir</u> <u>Camada Configurações</u> <u>Complementos</u> Vet <u>o</u> r <u>R</u> aster <u>B</u> anco de dados <u>W</u> e | b <u>M</u> alha Pro <u>c</u> essar <u>A</u> juda |
|----------------------------------------------------------------------------------------------------|--------------------------------------------------|
| 🗋 📄 📄 🕼 🕼 Aproximar para camada                                                                                                    | 🌄 🛄 😂 🛛 🔍 🍳                                      |
| 💭 📥 n n n n n n n n n n n n n n n n n n                                                                                                    |                                                  |
| 🛛 🐓 🍇 V 🛛 🖉 Mostrar na visão geral 👘 🛸 🗈 👘 🦛                                                                                                    | ) 🔿 🛛 💁 🍢 🖓                                      |
| Navegador Mostrar contagem da feição                                                                                                    |                                                  |
| 🗔 😂 🍸 🟦 🕧 Copiar camada                                                                                                    |                                                  |
| Favoritos Renomear Camada                                                                                                    |                                                  |
| 🕨 🔃 Favoritos Espa 🔲 Duplicar Camada                                                                                                    |                                                  |
| Início     Início     Início     Remover Camada                                                                                                    | •                                                |
| C:\     Mover ao <u>T</u> opo                                                                                                    |                                                  |
| E:\                                                                                                    |                                                  |
| F:\ // Alternar edição                                                                                                    |                                                  |
| V GeoPackage                                                                                                    |                                                  |
| 👎 PostGIS 🧳 Edições atuais                                                                                                    |                                                  |
| MSSQL                                                                                                    |                                                  |
| Oracle Modificar fonte de dados                                                                                                    |                                                  |
| DB2                                                                                                    |                                                  |
| Camadas Configurar SRC                                                                                                    | ada                                              |
| ✓ ▲ ● ▼ € Exportar                                                                                                    | to a partir da Camada                            |
| Pivo Centi Estilos                                                                                                    |                                                  |
| Coordena<br>Propriedades                                                                                                    |                                                  |

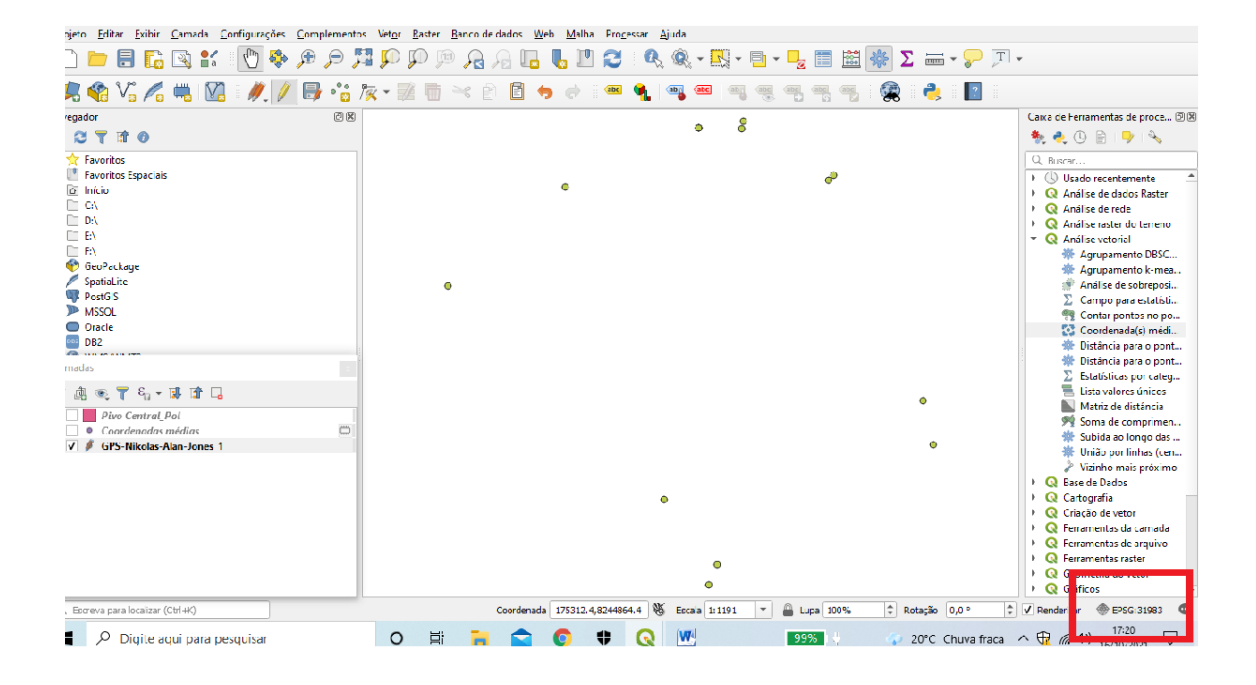

23) O próximo passo é alterar a coordenada de UTM para Geográfica. Alguém pode demonstrar?

24) Para tal basta clicar no menu "Vetor", escolher a opção "Gerenciar dados" e na sequência "reprojetar camada".

| 🔇 *Projeto sem título - QGIS                                  |                                       |                                             |                            |                           |                                |               |
|---------------------------------------------------------------|---------------------------------------|---------------------------------------------|----------------------------|---------------------------|--------------------------------|---------------|
| Projeto <u>E</u> ditar <u>E</u> xibir <u>C</u> amada <u>(</u> | <u>C</u> onfigurações <u>C</u> omplei | mentos <mark>Vet<u>o</u>r <u>R</u>as</mark> | ter <u>B</u> anco de dados | <u>W</u> eb <u>M</u> alha | Pro <u>c</u> essar <u>Aj</u> u | da            |
| 🗋 📄 🔒 🔂 😫                                                     | 🕐 🍄 🔊                                 | Geopre                                      | etrias                     |                           | 2 9. (                         | 🤾 - 🖳 - 📴 - I |
| 🧏 🎕 Vi 🔏 🖏 🕅                                                  | ]   🥢 🖉 🦷                             | 📲 🎘 Investi                                 | gar 🔸                      | •                         | abc 🐪 at                       | abc abc abc a |
| Navegador                                                     |                                       | ⊘ x <u>A</u> nalisi                         | ar 🕨                       |                           |                                |               |
| 다 2 🍸 🗊 🕖                                                     |                                       | Ge <u>r</u> eno                             | iar dados 🔹 🔸              | 🕼 Mesclar cam             | adas vetoriais                 |               |
|                                                               |                                       |                                             |                            | 🔆 Reprojetar ca           | imada                          |               |
| Favoritos     Favoritos Espaciais                             |                                       |                                             |                            | 🔆 Criar índices           | espaciais                      |               |
| <ul> <li>Início</li> </ul>                                    |                                       |                                             |                            | 🔆 Unir atributo           | s pela posição                 |               |
| ▶ 🗋 C:\                                                       |                                       |                                             |                            | 📋 Dividir uma d           | amada vetorial                 | .             |
| ▶ D:\                                                         |                                       |                                             | L                          | • • •                     | 1                              |               |
| • E:\                                                         |                                       |                                             | •                          |                           | Ø                              |               |
| F:\     GooPackage                                            |                                       |                                             | •                          |                           | -                              |               |
| Spatialite                                                    |                                       |                                             |                            |                           |                                |               |
| PostGIS                                                       |                                       |                                             | •                          |                           |                                |               |
| MSSQL                                                         |                                       |                                             |                            |                           |                                |               |
| Oracle                                                        |                                       |                                             |                            |                           |                                |               |
| 0B2                                                           |                                       |                                             |                            |                           |                                | •             |
| Camadas                                                       |                                       |                                             |                            |                           |                                | <b>O</b>      |
|                                                               |                                       |                                             |                            |                           |                                | •             |
| ≪ @ ® ▼ 5 + ₩ 17 4                                            | 2                                     |                                             |                            | •                         |                                |               |
| Pivo Central_Pol                                              |                                       |                                             |                            | •                         |                                |               |
| <ul> <li>Coordenadas médias</li> </ul>                        |                                       |                                             |                            | •                         |                                |               |

25) Depois precisamos pesquisar sistema de 0 coordenadas geográfico, conforma abaixo:

0

| 🔇 Seletor de s                                           | Q Seletor de sistema de coordenadas de referência (SRC) |                  |                 |  |  |  |  |  |
|----------------------------------------------------------|---------------------------------------------------------|------------------|-----------------|--|--|--|--|--|
| Filtro 🔍 sirgas                                          | 2000                                                    |                  |                 |  |  |  |  |  |
| Sistemas de Referência de Coordenadas Usado Recentemente |                                                         |                  |                 |  |  |  |  |  |
| Sistema de Referé                                        | ència de Coordenadas                                    | Autoridade de ID |                 |  |  |  |  |  |
| SIRGAS 2000                                              |                                                         | EPSG:4988        |                 |  |  |  |  |  |
| 4                                                        |                                                         |                  | •               |  |  |  |  |  |
| 5istemas de Re                                           | ferência de Coordenadas Predefinido                     | os Ocultar       | SRC obsoleto(s) |  |  |  |  |  |
| Sistema de Referé                                        | ència de Coordenadas                                    | Autoridade de ID | <b>^</b>        |  |  |  |  |  |
| 🔹 💮 Sistema                                              | is de Coordenadas Geográficas                           |                  |                 |  |  |  |  |  |
| SIRGAS                                                   | 2000                                                    | EPSG:4674        |                 |  |  |  |  |  |
| SINGAS                                                   | 2000                                                    | LF30,4905        |                 |  |  |  |  |  |
| 🔹 🏢 Sistema                                              | n Projetado de Coordenadas                              |                  | _               |  |  |  |  |  |
| Mercato                                                  | r                                                       |                  |                 |  |  |  |  |  |
| Polyconi                                                 | c (American)                                            |                  |                 |  |  |  |  |  |
| 4                                                        |                                                         |                  | •               |  |  |  |  |  |

**Disciplina:** Sistemas de Referência e Informação Geográfica Professor: MSc. Getúlio Ezequiel da Costa Peixoto Filho

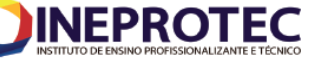

×

#### 🔇 Reprojetar camada × Parâmetros Log Reprojetar camada Camada de entrada Este algoritmo reprojeta uma camada vetorial. Cria - .... 🦻 uma nova camada com os mesmos elementos que a 🕺 Reprojetado(a) [EPSG:4988] camada de entrada, mas com geometrias reprojetadas para um novo SCR. Apenas feições selecionadas Os atributos não são alterados por este algoritmo. SRC destino EPSG:4326 - WGS 84 - | 🛞 Criar camada temporaria] Abrir arquivo de saída depois executar o algoritmo 0% Cancelar Executar processo em Lote... Executar Close Help 🔇 \*Projeto sem título - QGIS ы Projeto Editar Exibir Camada Configurações Complementos Vetor Raster Banco de dados Web Malha Processar Ajuda 🤹 🎕 Vi 🔏 🖏 🔯 1 🥢 / 👦 ·i k - 🐹 🛅 -> 🗈 🖻 -> 🗢 🛥 🍕 👒 🤐 🧠 🧠 😪 🗶 🔹 🔛 Caixa de Ferramentas de proce... 🙆 🛙 Navegador 0 11 7 13 0 🎭 🦺 🕒 📄 🔧 Image: Constraint of the second second sec 0 Usado recentemente Análise de dados Raster Análise de rede Q Análise raster do terreno Q Análise vetorial Análise vetorial Análise vetorial Agrupamento DBSC... Agrupamento k-mea... Análise de sobreposi... Campo para estatísti... Contar pontos no po... Coordenada(s) médi... Districtados médi... Distância para o pont.. Distância para o pont.. Estatísticas por categ.. Lista valores únicos Matriz de distância Soma de comprimen... Subida ao longo das ... União por linhas (cen... 🖌 🟦 👁 🝸 🗞 🗸 🖬 🖬 ✓ • <u>Reprojetado(a)</u> ✓ Ø GPS-Nikolas-Alan-Jones\_1 União por linhas (cen., Vizinho mais próximo Qate de Dados Qategrafia Qategrafia Qaramentas de arquivo Qaramentas de arquivo Q ordenada 175127.7,8244860.7 🛞 Escala 1:57954532 💌 🔒 Lupa 100% Rotação 0,0 ° 🗘 🗸 Renderizar 💮 EPSG:4674 🔍 19°C ^ 🕀 🦟 🕼 18:18 🖓 Digite aqui para pesquisar 🗮 😭 🌻 🔇 🖤 O 🖽 76% 0 Distância para o pont... Distância para o pont... Estatísticas por categ... DB2 Lista valores únicos 🕎 8., • 🖬 💣 🗔 Matriz de distância Mainz de distancia Soma de comprimen... Subida ao longo das ... União por linhas (cen... ✓ • <u>Reprojetado(a)</u> Vizinho mais próximo Base de Dados Q Cartografia Q Criação de vetor • Q Ferramentas da camada Registramentas de arquivo Q Ferramentas de ar Q Ferramentas raster Q Geometria do veto Q Gráfico ✓ Renderizar 💮 EPSG:4674 🛛 🔍 Coordenada 175302.3,8244909.2 🛞 Escala 1:57954532 💌 🔒 Lupa 10 0,0 Q. Escreva para localizar (Ctrl+K)

Disciplina: Sistemas de Referência e Informação Geográfica Professor: MSc. Getúlio Ezequiel da Costa Peixoto Filho

a.Agor para "lat" e "long" iremos calcular a geometria, ou seja, determinar às coordenadas;

INEPROTEC

b. Para definir as coordenadas precisamos utilizar o menu "Calculadora de Campo"

| Q   | Q GPS-Nikolas-Alan-Jones_1 :: Feições de totais: 32, filtrado: 32, selecionado: 0 🛛 👘 |                       |            |         |            |            |      |          |                  |                  |            |  |
|-----|---------------------------------------------------------------------------------------|-----------------------|------------|---------|------------|------------|------|----------|------------------|------------------|------------|--|
| 1   | ) 🗾 🕞 😂 । 📆                                                                           | <b>•</b> × <b>• •</b> | ء 📃 🔁 😼    | 🝸 🔳 🏘 🔎 |            | 1 = 1 = 0. |      |          |                  |                  |            |  |
| abo | bc Name 🔻 = 🖇 Abrir calculadora de campo (Ctrl+I) 💌 Atual                             |                       |            |         |            |            |      |          |                  | Atualizar Seleci | ionado     |  |
|     | end                                                                                   | altitudeMo            | tessellate | extrude | visibility | drawOrder  | icon | Decrição | Ações            | LAT              | <b>v</b> A |  |
| 4   | NULL                                                                                  | NULL                  | -1         | 0       | -1         | 0          | NULL | NULL     | 🖹 Duplicar fei 💌 | N                | IULL       |  |
| 5   | NULL                                                                                  | NULL                  | -1         | 0       | -1         | 0          | NULL | NULL     | 🖹 Duplicar fei 💌 | N                | IULL       |  |
| 6   | NULL                                                                                  | NULL                  | -1         | 0       | -1         | 0          | NULL | NULL     | 💽 Duplicar fei 💌 | N                | IULL       |  |
| 7   | NULL                                                                                  | NULL                  | -1         | 0       | -1         | 0          | NULL | NULL     | 🖹 Duplicar fei 💌 | N                | IULL       |  |
| 8   | NULL                                                                                  | NULL                  | -1         | 0       | -1         | 0          | NULL | NULL     | 🖹 Duplicar fei 🔻 | N                | IULL       |  |
| 9   | NULL                                                                                  | NULL                  | -1         | 0       | -1         | 0          | NULL | NULL     | 💽 Duplicar fei 💌 | N                | IULL       |  |
| 10  | NULL                                                                                  | NULL                  | -1         | 0       | -1         | 0          | NULL | NULL     | 💽 Duplicar fei 💌 | N                | IULL       |  |
| 11  | NULL                                                                                  | NULL                  | -1         | 0       | -1         | 0          | NULL | NULL     | 🖹 Duplicar fei 💌 | N                | IULL       |  |
| 12  | NULL                                                                                  | NULL                  | -1         | 0       | -1         | 0          | NULL | NULL     | 💽 Duplicar fei 💌 | N                | IULL       |  |
| 13  | NULL                                                                                  | NULL                  | -1         | 0       | -1         | 0          | NULL | NULL     | 🖹 Duplicar fei 💌 | N                | IULL       |  |
|     |                                                                                       |                       |            | _       |            | _          |      |          |                  |                  |            |  |

- c. Depois basta digitar no campo da fórmula a expressão \$y (pois a latitude representa o eixo y);
- d. No campo da longitude digitar \$x;

🔇 Calculadora de Campo

Atualizar apenas 0 feições selecionadas ✓ Criar um novo campo Atualiza um campo existente Criar um campo virtual Nome do novo Campo Lona Tipo do novo campo Número decimal (decimal) \* \$ Comprimento do campo de saí Precisão 3 10 Expressão Editor de Funções Q. Bu... Mostrar ajuda = || + || - || / || \* || ^ || || ( || ) ||'\n' grupo agregados row number Contêm funções que agregam valores as Agregados camadas e campos Arquivos e Cami... Þ Camadas do mapa Þ Camadas do mapa Þ Campo e Valores Condicionais Conversões Þ Þ Cor b. Geometria Geral Mapas

e. O resultado final do resultado será o apresentado abaixo:

**Disciplina:** Sistemas de Referência e Informação Geográfica **Professor:** MSc. Getúlio Ezequiel da Costa Peixoto Filho

19

×

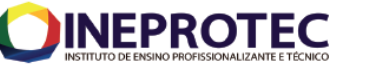

| abc | Name 🔻 = | 3          |            |         |            |           |      | -              | Atualizar Todos | Atualizar Selecionado |
|-----|----------|------------|------------|---------|------------|-----------|------|----------------|-----------------|-----------------------|
|     | end      | altitudeMo | tessellate | extrude | visibility | drawOrder | icon | Decrição       | Long            | Lat                   |
|     | NULL     | NULL       | -1         | 0       | -1         | 0         | NULL | Ponto inicial  | -48,033         | -15,853               |
|     | NULL     | NULL       | -1         | 0       | -1         | 0         | NULL | Ponto intermed | -48,033         | -15,853               |
|     | NULL     | NULL       | -1         | 0       | -1         | 0         | NULL | NULL           | -48,032         | -15,852               |
|     | NULL     | NULL       | -1         | 0       | -1         | 0         | NULL | NULL           | -48,032         | -15,853               |
|     | NULL     | NULL       | -1         | 0       | -1         | 0         | NULL | NULL           | -48,032         | -15,854               |
|     | NULL     | NULL       | -1         | 0       | -1         | 0         | NULL | NULL           | -48,032         | -15,854               |
|     | NULL     | NULL       | -1         | 0       | -1         | 0         | NULL | NULL           | -48,033         | -15,854               |
|     | NULL     | NULL       | -1         | 0       | -1         | 0         | NULL | NULL           | -48,032         | -15,854               |
|     | NULL     | NULL       | -1         | 0       | -1         | oP        | NULL | NULL           | -48,032         | -15,853               |
| 0   | NULL     | NULL       | -1         | 0       | -1         | 0         | NULL | NULL           | -48,032         | -15,853               |
| 1   | NULL     | NULL       | -1         | 0       | -1         | 0         | NULL | NULL           | -48,032         | -15,852               |
| 2   | NULL     | NULL       | -1         | 0       | -1         | 0         | NULL | NULL           | -48,032         | -15,852               |
| 3   | NULL     | NULL       | -1         | 0       | -1         | 0         | NULL | NULL           | -48,032         | -15,852               |
| 4   | NULL     | NULL       | -1         | 0       | -1         | 0         | NULL | NULL           | -48,032         | -15,852               |

f.O que vocês acharam desse processamento? Comentem no relatório

- 26) Agora iremos transformar os pontos coletados no ICESP em Polígonos, para depois calcularmos o perímetro e a área, em metros e metros quadrado, respectivamente;
- 27) Para realizarmos essa operação, será a primeira vez que utilizaremos a caixa de ferramentas, o "Caixa

de Ferramentas de processamento" 🌋, veja como acessá-la abaixo;

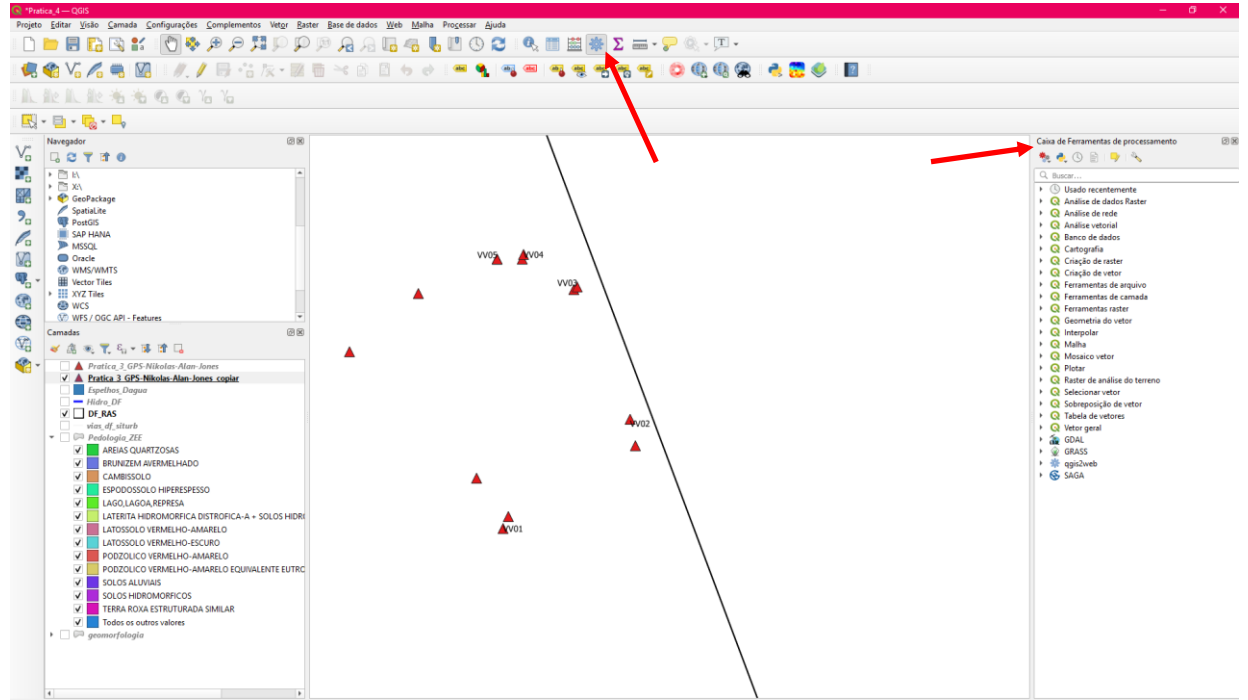

28) Caso não encontre a "caixa de ferramentas de processamento", basta seguir o estabelecido na figura abaixo

| 🔇 *Projeto sem título - C                   | GIS                                        |                | - 0 ×                                                                             |
|---------------------------------------------|--------------------------------------------|----------------|-----------------------------------------------------------------------------------|
| Projeto <u>E</u> ditar <u>Exibir</u>        | usualização de mapa                        | Ctrl+M         | ados <u>W</u> eb <u>M</u> alha Pro <u>c</u> essar <u>Aj</u> uda                   |
| 🗈 🗅 📂 🗐 😱                                   | 🚜 Nova Vista do Mapa <u>3</u> D.           | Ctrl+Alt+M     | 🖹 🖪 📕 🕐 🔁 🔍 🕅 🖳 + 🗐 + 🥄 🔚 🛗 🌞 🍒 🚃 + 🗩 🔳 +                                         |
|                                             | 🖑 Deslocar Mapa                            |                |                                                                                   |
| 🛛 🧖 😪 🏹                                     | 🕸 Mover Mapa para Seleção                  |                | 🗄 👆 🕐 🔎 🗠 🍕 🤐 🧠 🧠 🧠 🧠 🧛 🥵 👶 📲                                                     |
| Navegador                                   | 🔎 Aproximar                                | Ctrl+Alt++     |                                                                                   |
|                                             | 🔎 Afastar                                  | Ctrl+Alt+-     | • 8                                                                               |
| ▼ Pi Dados pratica                          | 🔍 Identificar feições                      | Ctrl+Shift+I   |                                                                                   |
| Pratica_1                                   | Medir                                      | •              |                                                                                   |
| Pratica_2                                   | ∑ Resumo estatístico                       |                | • •                                                                               |
| <ul> <li>Pratica_3</li> <li>neom</li> </ul> | <u>∑⊒ V</u> er tudo                        | Ctrl+Shift+F   |                                                                                   |
| C GPS-N                                     | 💭 Aproximar à Seleção                      | Ctrl+J         |                                                                                   |
| 🗭 GPS-N                                     | 💭 Aproximar à <u>C</u> amada               |                |                                                                                   |
| GPS-N                                       | 师 Zoom para resolução nativa (100%)        |                |                                                                                   |
| Corrego_i                                   | , Última visualização                      |                | •                                                                                 |
| C Erosao.sh                                 | 🔎 Próxima visualização                     |                |                                                                                   |
| Fazenda_l                                   | Decorações                                 | +              | •                                                                                 |
| ► Fazenda_l                                 | Modo de pré-visualização                   | +              | •                                                                                 |
| Camadas                                     | 🤛 Mostrar Dicas do Mapa                    |                | Caixa de Ferramentas de processamento                                             |
| 🖌 🐧 💽 ү 🗞 🗸                                 | 👆 Novo Favorito Espacial                   | Ctrl+B         | ✓ Camadas                                                                         |
| Reprojetado(                                | Mostrar Favoritos Espaciais                | Ctrl+Shift+B   | Desfazer/Refazer                                                                  |
| ✓ Ø <u>Reprojetado(</u>                     | Mostrar Gerenciador de Favoritos Espaciais |                | ✔ Digitalização Avançada                                                          |
| <ul> <li>GPS-Nikolas</li> </ul>             | 😂 Atualizar                                | F5             | Escala da quadrícula                                                              |
|                                             | Mostrar Todas as Camadas                   | Ctrl+Shift+U   | Estatísticas                                                                      |
|                                             | Ocultar Todas as Camadas                   | Ctrl+Shift+H   | Estilização de camadas                                                            |
|                                             | 🐏 Mostrar camadas selecionadas             |                | Gerenciador de Favoritos Espaciais                                                |
|                                             | Esconder camadas selecionadas              |                | Informação do GPS                                                                 |
|                                             | 🝚 Ocultar camadas não selecionadas         |                | V Navegador                                                                       |
|                                             | Painéis                                    | •              | Navegador (2)                                                                     |
|                                             | Barra de Ferramentas                       | •              | Ordem de camada                                                                   |
| Q. Escreva para localizar                   | Mudar para o Modo de Tela Cheia            | F11            | Registro de menssagens 🔍 🔒 Lupa 100% 🗘 Rotação 0,0 ° 🗘 🗸 Renderizar 🛞 EPSG:4674 🗶 |
|                                             | Mudar para Visibilidade do Painel          |                | Visão geral                                                                       |
| Digite a                                    | Alternar apenas o mapa                     | Ctrl+Shift+Tab | Visualizador de resultados                                                        |

- 29) Em "Caixa de Ferramentas de processamento" >
   "Buscar" > pesquise por "Vetor" > "Criação de Vetor" >
   "Pontos para linhas";
- 30) Em algumas versões do QGIS o caminho pode ser diferente:

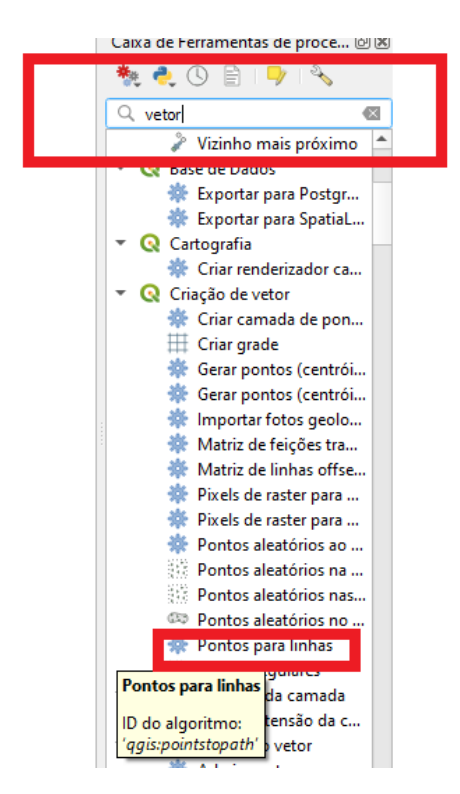

**Disciplina:** Sistemas de Referência e Informação Geográfica **Professor:** MSc. Getúlio Ezequiel da Costa Peixoto Filho

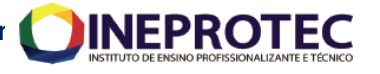

| 🔇 Pontos para linhas                                                                                                    | >                                                   |
|----------------------------------------------------------------------------------------------------|-----------------------------------------------------|
| Parâmetros Log                                                                                                    | <sup>1</sup> Pontos para linhas                     |
| Entrar com camada de ponto                                                                                                    | Converte uma camada de pontos em uma camada         |
| Reprojetado(a) [EPSG:4674]                                                                                                    | definida.                                           |
| Apenas feições selecionadas                                                                                                    | Os pontos podem ser agrupados por um campo          |
| Campo de Ordenação                                                                                                    | para gerar feições de linhas individuais por grupo. |
| abc Name                                                                                                    |                                                     |
| Campo do Grupo [optional]                                                                                                    |                                                     |
| Formato da data (se o campo de ordenação é DateTime) [opcional]                                                                                                    |                                                     |
| Caminhos                                                                                                    |                                                     |
| [Criar camada temporaria]                                                                                                    |                                                     |
| Abrir arquivo de saída denois executar o algoritmo                                                                                                    |                                                     |
| Diretório para textos de saída                                                                                                    |                                                     |
| [Ignorar saída]                                                                                                    |                                                     |
| 0%                                                                                                    | Carcelar                                            |
|                                                                                                    |                                                     |
| Image: Solution of the second of the second of the seco |                                                     |
| 31) O que aconteceu de erra<br>problema? Descrever no relató                                                                                                    | ado? Como selecionar ess<br>brio.                   |
| 32) Precisaremos deletar ci<br>007) e (008,009, 010, V1, V2                                                                                                    | nco pontos (Pontos 006<br>? (E OUTROS) repetidos) d |

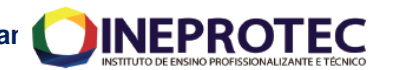

nossa tabela de atributo. Sabem o motivo? Descrever no relatório.

| 🔍 😭 V. 🖉 🖏 🕅                     | // //        |                             | 1 🖶 🄫 🖻               |             | · · · ·                               |                      | (1) (1) (1) (1) (1) (1) (1) (1) (1) (1) | •       | 2                |                          |  |  |
|----------------------------------|--------------|-----------------------------|-----------------------|-------------|---------------------------------------|----------------------|-----------------------------------------|---------|------------------|--------------------------|--|--|
| egador                           | Q Reprojetad | lo(a) :: Feições de totais: | 30, filtrado: 30, sel | ecionado: 2 |                                       |                      |                                         |         |                  | - 🗆 X                    |  |  |
| 2 T 🖬 0                          |              |                             |                       |             |                                       |                      |                                         |         |                  |                          |  |  |
| Dados_praticas                   | abc blassa   |                             |                       |             | · · · · · · · · · · · · · · · · · · · |                      |                                         |         | w Aburban Tada   | Tadaa Abushaa Caladaaada |  |  |
| Pratica_1     Pratica_2          | No. Name     | · = C                       | 1                     | h a sta     |                                       | all the state of the | Less Here                               |         | Atualizar Todos  | Atualizar Selectoriado   |  |  |
| <ul> <li>Pratica_3</li> </ul>    | 7 V2R        | uescriptio                  | MULL                  | oegin       | ena                                   | AUUU                 | uessellate                              | exuidae | visibility<br>-1 |                          |  |  |
| GPS-Nikolar-Alan-Jon             | 430          | NOLL                        | HULL                  | TIVEL       | TTOLL                                 | TTOLL                |                                         |         |                  | 0 140                    |  |  |
| GPS-Nikolas-Alan-Jon             | 3 V1         | NULL                        | NULL                  | NULL        | NULL                                  | NULL                 | -1                                      | 0       | -1               | 0 NU                     |  |  |
| GPS-Nikolas_Project.s            | 9 V2         | NULL                        | NULL                  | NULL        | NULL                                  | NULL                 | -1                                      | 0       | -1               | 0 NU                     |  |  |
| Corrego_lote_01_utm.shp          | IO GET       | NULL                        | NULL                  | NULL        | NULL                                  | NULL                 | -1                                      | 0       | -1               | 0 NU                     |  |  |
| 🗭 Erosao.shp                     | 11 009       | VV06                        | NULL                  | NULL        | NULL                                  | NULL                 | -1                                      | 0       | -1               | 0 NU                     |  |  |
| Fazenda_lgor.kml                 | 12 010       | VVFINAL                     | NULL                  | NULL        | NULL                                  | NULL                 | -1                                      | 0       | -1               | 0 NU                     |  |  |
| nadas                            | 13 007       | VV04                        | NULL                  | NULL        | NULL                                  | NULL                 | -1                                      | 0       | -1               | 0 NU                     |  |  |
| di ∞, Ţ ξ <sub>1</sub> + ∰ 🖬 🗔 🛉 | 14 008       | VV05                        | NULL                  | NULL        | NULL                                  | NULL                 | -1                                      | 0       | -1               | 0 NU                     |  |  |
| Reprojetado(a)                   | 15 005       | VV02                        | NULL                  | NULL        | NULL                                  | NULL                 | -1                                      | 0       | -1               | 0 NU                     |  |  |
| / / Reprojetado(a)               | 16 006       | VV03                        | NULL                  | NULL        | NULL                                  | NULL                 |                                         | 0       |                  | 0 <i>NU</i>              |  |  |
| GPS-Nikolas-Alan-Jones_1         | 17 V5        | NULL                        | NULL                  | NULL        | NULL                                  | NULL                 | -1                                      | 0       | -1               | 0 NU                     |  |  |
|                                  | 18 V6        | NULL                        | NULL                  | NULL        | NULL                                  | NULL                 | -1                                      | 0       | -1               | 0 NU                     |  |  |
|                                  | 19 V3B       | NULL                        | NULL                  | NULL        | NULL                                  | NULL                 | -1                                      | 0       | -1               | 0 NU                     |  |  |
|                                  | 20 V4        | NULL                        | NULL                  | NULL        | NULL                                  | NULL                 | -1                                      | 0       | -1               | 0 NU                     |  |  |
|                                  |              | INULL                       |                       |             |                                       | NUUL                 |                                         | 0       |                  | 0.044                    |  |  |

33) Dica para solucionar o problema: criar um novo campo de atributo chamado "ordem" e organizar (enumerar) os pontos na sequência, deletando os pontos repetidos

| (  | 🝳 Reprojetado(a) :: Feições de totais: 10, filtrado: 10, selecionado: 0 🛛 🚽 🗌 |         |            |           |       |      |            |            |         |            |  |  |
|----|-------------------------------------------------------------------------------|---------|------------|-----------|-------|------|------------|------------|---------|------------|--|--|
| 6  | 🖉 😿 😝 CH 📅 👼 🖂 🖄 🖆 🗧 💫 🗣 🍸 🕿 🍫 🖓 H 🌇 🛍 H 🗮 H 📾 🔍                              |         |            |           |       |      |            |            |         |            |  |  |
| a  | abc Name v = 8 Atualizar Todos Atual                                          |         |            |           |       |      |            |            |         |            |  |  |
|    | Name                                                                          | Ordem 🔺 | descriptio | timestamp | begin | end  | altitudeMo | tessellate | extrude | visibility |  |  |
| 1  | V1                                                                            | 1       | NULL       | NULL      | NULL  | NULL | NULL       | -1         | 0       | -1         |  |  |
| 2  | V2                                                                            | 2       | NULL       | NULL      | NULL  | NULL | NULL       | -1         | 0       | -1         |  |  |
| 3  | GET                                                                           | 3       | NULL       | NULL      | NULL  | NULL | NULL       | -1         | 0       | -1         |  |  |
| 4  | V3A                                                                           | 4       | NULL       | NULL      | NULL  | NULL | NULL       | -1         | 0       | -1         |  |  |
| 5  | V3B                                                                           | 5       | NULL       | NULL      | NULL  | NULL | NULL       | -1         | 0       | -1         |  |  |
| 6  | 005                                                                           | 6       | VV02       | NULL      | NULL  | NULL | NULL       | -1         | 0       | -1         |  |  |
| 7  | V4                                                                            | 7       | NULL       | NULL      | NULL  | NULL | NULL       | -1         | 0       | -1         |  |  |
| 8  | V5                                                                            | 8       | NULL       | NULL      | NULL  | NULL | NULL       | -1         | 0       | -1         |  |  |
| 9  | 004                                                                           | 9       | VV01       | NULL      | NULL  | NULL | NULL       | -1         | 0       | -1         |  |  |
| 10 | V6                                                                            | 10      | NULL       | NULL      | NULL  | NULL | NULL       | -1         | 0       | -1         |  |  |
|    |                                                                               | 1(      | 0          |           |       |      |            |            |         |            |  |  |

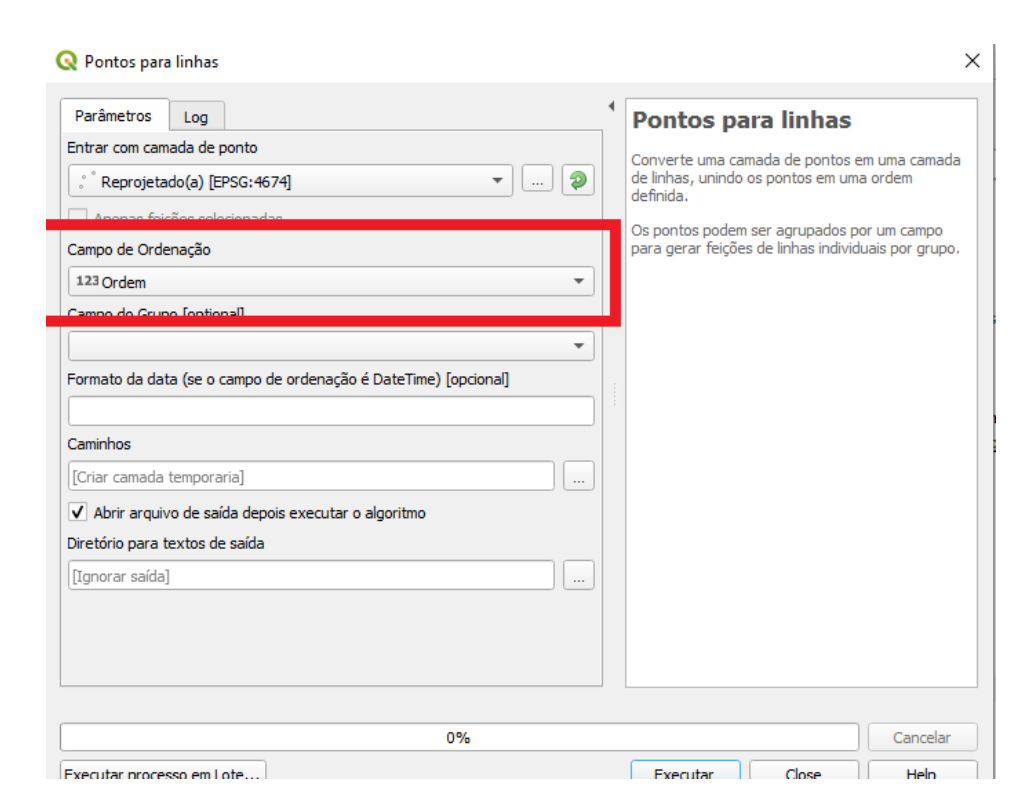

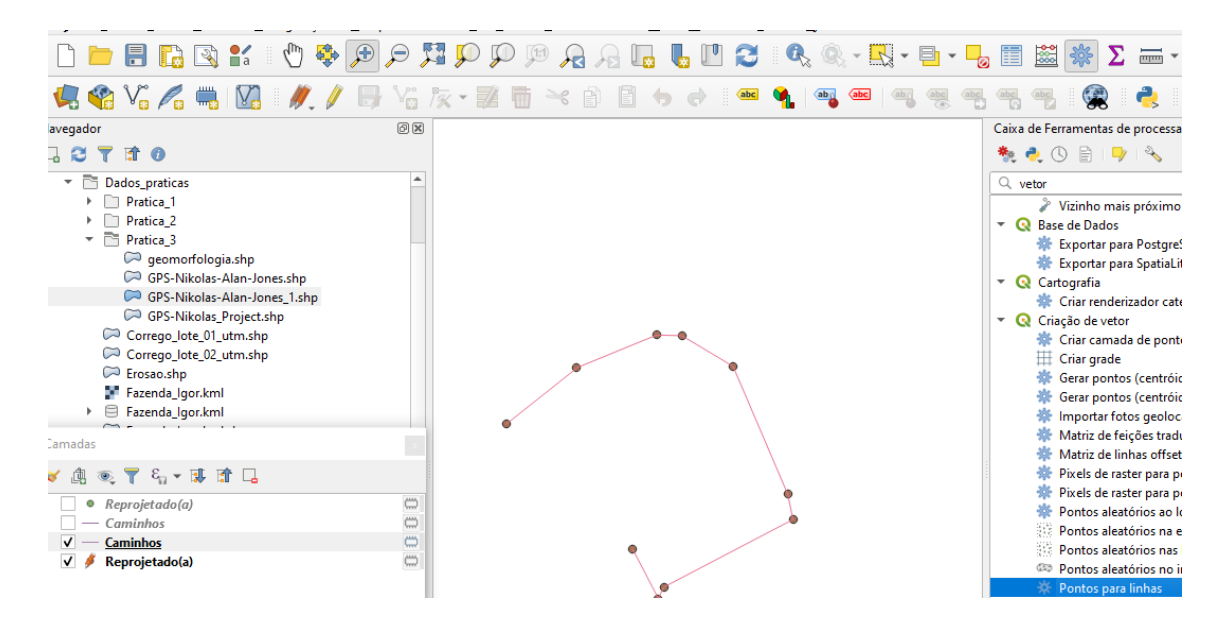

1) Em "Caixa de Ferramentas de processamento" > "Buscar" > pesquise por "Vetor" > "Geometria do Vetor" > "Linhas para polígonos". Essa função será usada pois queremos converter uma feição qualquer para um polígono;

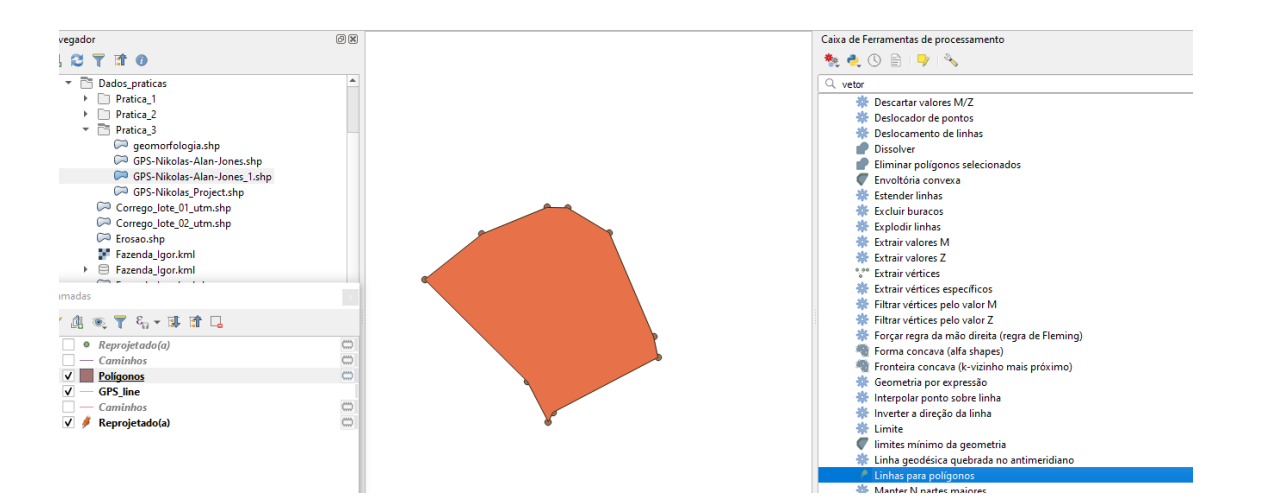

- a. Na tabela de conteúdos "Camadas" clique com o botão esquerdo em cima do layer "GPS-Nikolas-Alan-Jones" (a camada que acabou de ser criada, talvez ela possa estar com o nome "Caminhos") e selecione "Export" > "Save feature as...)
- b. Em "Salvar camada vetorial como" escolha a pasta onde será salvo o arquivo convertido de pontos para linha e dê um nome a esse arquivo. Defina o nome "GPS\_line". Clique em "Save";
- c. Depois, em "Salvar camada vetorial como" escolha a pasta onde será salvo o arquivo convertido de linhas para poligono e dê um nome a esse arquivo. Defina o nome "GPS poligon". Clique em "Save";
- d.Os outros campos, deixaremos em branco, seguindo
   o default;

A partir desse ponto calcularemos a área (em ha) e o perímetro (em m).

# Data de entrega: 20/10/2021 Enviar para getuliojjc@uol.com.br